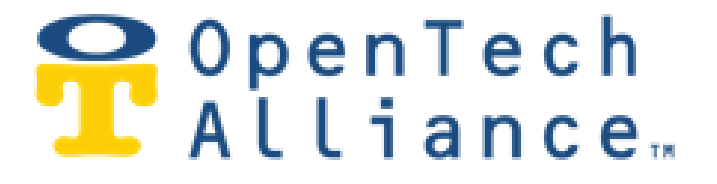

# OpenTech IoE: Internet of Everything

# Getting Started with the

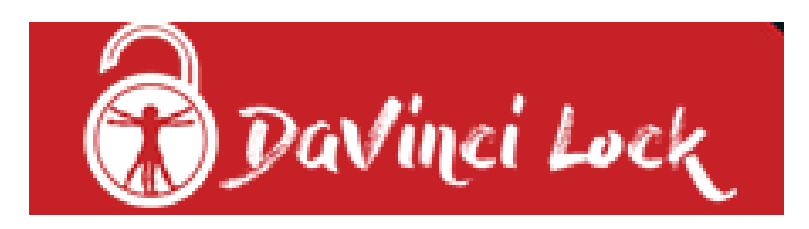

# System

January 28, 2020

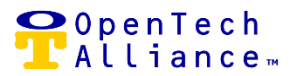

## **DaVinci Lock System - Overview**

The DaVinci Lock<sup>®</sup> System (DaVinci Lock) allows self-storage properties to release overlocked tenants remotely. It uses a standard combination lock that has a unique encrypted serial code engraved on the side of it.

The OpenTech IoE platform provides seamless integration between DaVinci Lock and the Control Center. The result is that a self-storage property never has to send a manager or maintenance tech out to the facility to remove an overlock. The system can send an automated text message to the tenant with the code. Alternatively, a Call Center Agent with access to the OpenTech IoE Control Center can provide the combination for the overlock over the telephone.

Refer to the OpenTech IoE R17 Release Notes for additional information on DaVinci Lock, integration to the Control Center and configuration.

#### **DaVinci Lock System – Assumptions**

The DaVinci Lock portal (www.DaVinciLock.com) is the system of record for the following:

#### DaVinci Lock Account

User ID and Password to access the DaVinci Lock dashboard.

#### DaVinci Lock Company

- One account created per company in the DaVinci Lock portal.
- DaVinci Lock Company (assumed to map to the OpenTech IoE Control Center Company).

#### DaVinci Lock Integrations

- A company can have multiple Integrations.
- Each Integration will have its own API Key and API Secret.
- An Integration can map to one or multiple facilities within the company.

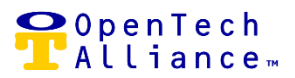

# DaVinci Lock System – Assumptions (continued)

- DaVinci Lock Facility
  - Created in DaVinci Lock (assumed to map to the corresponding facility in the OpenTech IoE Control Center (facility name can be the same or different).
  - Can be included or excluded from the DaVinci Lock API.
  - Can have DaVinci Locks assigned with:
    - Unit Number
    - Serial Number
    - Unlock Code
    - Status (Available [Default], *Assigned to Overlock, Assigned to Vacant Unit, Returned to Dropbox, Tenant Using Lock,* Lost, Damaged)
- Tenants
  - Map to a Company => Facility / Facilities => Unit(s).
  - Can be a new tenant entering a vacant unit or a delinquent tenant trying to access their unit.

### **Creating a DaVinci Lock Account**

- A DaVinci Lock account is created for each participating company using primary user's e-mail address and by selecting a password.
- Once the account is created, user will have access to the DaVinci Lock Dashboard where additional set up can be completed and managed (<u>www.davincilock.com</u>).

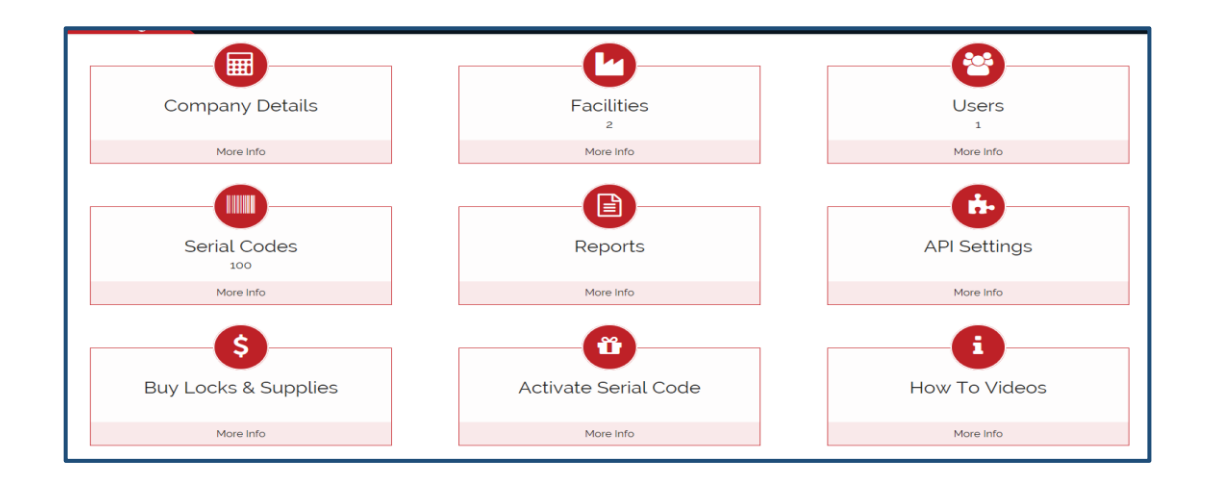

OpenTech Alliance, Inc. www.opentechalliance.com P: 602 749 9370 F: 602 324 8658

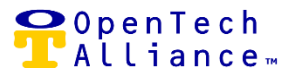

# Buy DaVinci Locks & Supplies

• Once the DaVinci Lock account is created for you company, locks can be ordered.

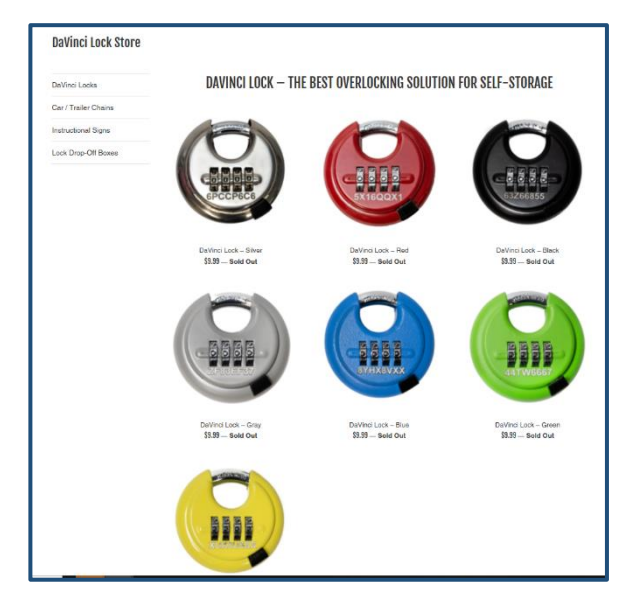

## **DaVinci Lock – Facilities List View**

 Shows DaVinci Lock facilities for your company, number of locks associated with a facility and status.

| Search             |                   |     | ×          |    |        | ADD FACILITY         |
|--------------------|-------------------|-----|------------|----|--------|----------------------|
| Facility Name      |                   |     |            |    |        | ⇒ Actions            |
| Storage Location 1 | 500               |     | 8287760820 | 50 | Active | 0                    |
| Storage Location 2 | 250               |     | 8287760820 | 50 | Active | 0                    |
| H ( 1 ) H          | 10 🔹 items per pa | age |            |    |        | 1 - 2 of 2 items 🛛 🤁 |

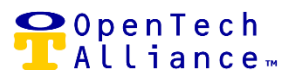

# DaVinci Lock – Add Facility

DaVinci Lock facilities can be added from the List view.

| Add Facility                            | ×                             |
|-----------------------------------------|-------------------------------|
| Facility Name•                          | Public Name (Customer Portal) |
| Override Company Name (Customer Portal) | Facility URL                  |
| Email Address•                          | Number of Units*<br>O         |
| Phone Number*                           | Customer Service Phone Number |
| Street•                                 | City*                         |
| State/Province/Region*                  | ZIP/Postal Code•              |
| Management Software<br>Unspecified      |                               |
|                                         | ADD CLOSE                     |

# DaVinci Lock – Edit Facility

• DaVinci Lock facilities can be edited from the List view.

| Edit Facility                           |                               | ×   |
|-----------------------------------------|-------------------------------|-----|
| Facility Name*                          |                               |     |
| Storage Location 1                      | Public Name (Customer Portal) |     |
|                                         | Facility URL                  |     |
| Override Company Name (Customer Portal) | www.StorageLocation1.com      |     |
| Email Address*                          | Number of Units*              |     |
| jloftin@opentechalliance.com            | 500                           |     |
| Phone Number*                           | Customer Service Phone Number |     |
| 8287760820                              | 8287760820                    |     |
| Street*                                 | City*                         |     |
| 2501 West Dunlap Avenue, Suite 255      | Phoenix                       |     |
| State/Province/Region*                  | ZIP/Postal Code*              |     |
| Arizona                                 | 85021                         |     |
| Management Software                     |                               |     |
| Unspecified                             |                               |     |
|                                         |                               |     |
|                                         |                               |     |
|                                         | SAVE CL                       | OSE |

OpenTech Alliance, Inc. www.opentechalliance.com

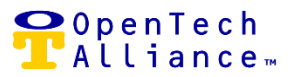

# DaVinci Lock – Exclude Facility from API

• A DaVinci Lock facility must be included in the API for the Control Center integration to function.

| Exclude Facility from API? |     | ×  |
|----------------------------|-----|----|
| Are you sure?              |     |    |
|                            | YES | NO |

### DaVinci Lock – Users List View

Displays DaVinci Lock user profile.

| Search                 |                              |                | ×                 | ADD USER      |
|------------------------|------------------------------|----------------|-------------------|---------------|
| Name =                 | Email Address                | ⇒ Phone Number | <del>∓</del> Role |               |
| Jon Loftin             | jloftin@opentechalliance.com | 8287760820     | Client Admin      | 0             |
| ( ( <u>1</u> ) )  10 - | items per page               |                |                   | 1-1of1items C |

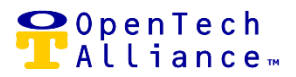

# DaVinci Lock – Company List View

• Shows assigned facilities and number of locks.

| en l'ech Alliance @                                                                                               |                                 |                                                                   | Total Purcha       | ised Locks: 100 Total Active Loc | cks: 100 Locks Used This Month: 0 |
|----------------------------------------------------------------------------------------------------|---------------------------------|-------------------------------------------------------------------|--------------------|----------------------------------|-----------------------------------|
| Invoice Details Below is a list of your cur                                                                       | ent and past invoices.          |                                                                   |                    |                                  |                                   |
| Search                                                                                                    |                                 |                                                                   | ×                  |                                  |                                   |
| Invoice Number                                                                                                    | 😇 Issue Date                    | 😇 Due Date                                                        |                    |                                  |                                   |
| H H O H H 10 -                                                                                                    | items per page                  |                                                                   |                    |                                  | No items to displa                |
| Lock Details Below are the details for you                                                                        | r facilities including the numb | ber of purchased locks and currently                              | y active locks     |                                  |                                   |
| Lock Details <i>Below are the details for you</i><br>jearch                                                       | r facilities including the numb | ber of purchased locks and currently                              | y active looks     |                                  |                                   |
| Lock Details <i>Below are the details for you</i><br>jearch<br>Facility Name                                      | r facilities including the numb | ber of purchased locks and currently                              | vactive looks<br>X |                                  | -                                 |
| Lock Details Below are the details for you<br>Search<br>Facility Name<br>Storage Location 1                       | r facilities including the numb | ber of purchased locks and currently<br>〒 # Purchased locks<br>50 | y active looks.    | 국 #Active Locks<br>50            |                                   |
| Lock Details Below are the details for you<br>Search<br>Facility Name<br>Storage Location 1<br>Storage Location 2 | r facilities including the numb | er of purchased locks and currently                               | x active looks     |                                  | 7                                 |
| Lock Details Below are the details for you<br>Search<br>Facility Name<br>Storage Location 1<br>Storage Location 2 | r facilities including the numb | Total: 100                                                        | vative looks       |                                  | -                                 |

# DaVinci Lock – Company Edit

Update DaVinci Lock company information.

| Edit Company                                                                                          | ×                                              |
|----------------------------------------------------------------------------------------------------|------------------------------------------------|
| Company Name*<br>OpenTech Alliance                                                                    | Public Name (Customer Portal)                  |
| Company URL*<br>www.OpenTechAlliance.com                                                              | Email Address*<br>jloftin@opentechalliance.com |
| Phone Number*<br>8287760820                                                                           | Customer Service Phone Number                  |
| Street*<br>2501 West Dunlap Avenue, Suite 255                                                         | <sub>City</sub> *<br>Phoenix                   |
| State/Province/Region*<br>Arizona                                                                     | ZIP/Postal Code*<br>85021                      |
| -                                                                                                    |                                                |
| Miscellaneous Settings These settings allows you to                                                   | customize additional features on your account. |
| A personalized customer portal can be shown to y                                                      | our tenants by choosing a subdomain            |
| max 20 characters: a-z, 0-9, and hyphen                                                               | .overlockrelease.com                           |
| Your customer portal can display a custom logo.<br>Drag an image to or click on the box below to uplo | vad one. Max 300KB                             |
|                                                                                                    | SAVE CLOSE                                     |

OpenTech Alliance, Inc. www.opentechalliance.com P: 602 749 9370 F: 602 324 8658

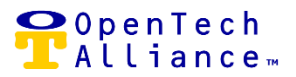

# DaVinci Lock – Add Company Personnel

• Add additional company level users.

| Add Company Personnel                    |                        | ×   |
|------------------------------------------|------------------------|-----|
| First Name•                              | Last Name•             |     |
| Company Name*<br>OpenTech Alliance       | Role*<br>Select        | _   |
| Facility*                                |                        |     |
| Storage Location 2<br>Storage Location 1 |                        | ^   |
| Famili Address                           | Disana Numbert         | ~   |
| Email Address                            |                        | _   |
| Street*                                  | ZIP/Postal Code•       | _   |
| City*                                    | State/Province/Region* | -   |
|                                          | SAVE CLC               | DSE |

# DaVinci Lock – Edit Company Personnel

• Update company level user profile.

| Edit Company Personnel                         |                                   | ×   |
|------------------------------------------------|-----------------------------------|-----|
| First Name*<br>Jon                             | Last Name*<br>Loftin              |     |
| Company Name*<br>OpenTech Alliance             | <sub>Role*</sub><br>Client Admin  |     |
| Facility*                                      |                                   |     |
| Storage Location 2<br>Storage Location 1       |                                   | ~ > |
| Email Address*<br>jloftin@opentechalliance.com | Phone Number*<br>8287760820       |     |
| Street*<br>2501 West Dunlap Avenue, Suite 255  | ZIP/Postal Code*<br>85021         |     |
| City*<br>Phoenix                               | State/Province/Region*<br>Arizona |     |
|                                                | SAVE                              | SE  |

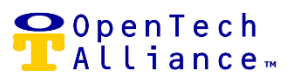

# DaVinci Lock - Activate Serial Codes

• Assign locks to facilities and activate the serial code associated with the lock.

| If you have received locks from us you can activate them by adding them one at a time to your faciliti                                                         | es here. |
|----------------------------------------------------------------------------------------------------|----------|
| <ol> <li>Select the facility you'd like to assign a lock to.</li> <li>Enter the serial code of the lock you have.</li> <li>Tap the Activate button.</li> </ol> |          |
| Facility*: Storage Location 2                                                                                                    |          |
| Enter Serial Code*                                                                                                    | ACTIVATE |
|                                                                                                    |          |

# DaVinci Lock – Serial Codes List View

Displays lock assignments by facility, serial and unlock codes, as well as lock status.

| Facility: Any      |                 |                 | Se | earch       |   |            |   |                        |        | × |           | BUY LOCKS |
|--------------------|-----------------|-----------------|----|-------------|---|------------|---|------------------------|--------|---|-----------|-----------|
|                    |                 |                 |    |             |   |            |   |                        |        |   |           | ₽         |
| Facility Name      | \Xi Unit Number | \Xi Serial Code | ÷υ | Jnlock Code | ÷ | Updated By | Ŧ | Updated At (UTC)       | Status | Ŧ | Substatus | ÷         |
| Storage Location 2 |                 | 9C7S976C        | 7  | 7969        |   | Shai Oren  |   | 07/22/2019<br>15:29:44 | Active |   | Available |           |
| Storage Location 2 |                 | 826B277R        | e  | 6834        |   | Shai Oren  |   | 07/22/2019<br>15:29:44 | Active |   | Available |           |
| Storage Location 2 |                 | SU2722S9        | 2  | 2837        |   | Shai Oren  |   | 07/22/2019<br>15:29:44 | Active |   | Available |           |
| Storage Location 2 |                 | 7474424R        | 4  | 4070        |   | Shai Oren  |   | 07/22/2019<br>15:29:44 | Active |   | Available |           |
| Storage Location 2 |                 | P2823797        | 8  | 8513        |   | Shai Oren  |   | 07/22/2019<br>15:29:44 | Active |   | Available |           |

## DaVinci Lock – Lock Status Edit

- Update lock status setting:
  - Available (default setting)
  - Assigned to Overlock (API integration with the Control Center)
  - Returned to Dropbox (API integration with the Control Center)
  - Assigned to Vacant Unit ((API integration with the Control Center)
  - Tenant Using Lock
  - Damaged

| OpenTech Alliance, Inc.  |  |
|--------------------------|--|
| www.opentechalliance.com |  |

P: 602 749 9370 F: 602 324 8658

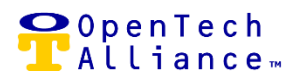

| Edit          |                    | ×     |
|---------------|--------------------|-------|
| Serial Code   | 9C7S976C           |       |
| Status        | Available          | -     |
| Unlock Code   | 7969               | EDIT  |
| Unit Number   |                    | -     |
| Facility Name | Storage Location 2 | =     |
|               | ✓ UPDATE ØC        | ANCEL |

# DaVinci Lock – API Settings List View

- Shows the API Key and API Secret for the facility or facilities assigned to the integration.
- A company can have multiple Integrations.
- Each Integration will have its own API Key and API Secret.

| Search                                                                            |                                                | ×                                          |                                               |                |                                  |        | CREA                                          | TE API KE' |
|-----------------------------------------------------------------------------------|------------------------------------------------|--------------------------------------------|-----------------------------------------------|----------------|----------------------------------|--------|-----------------------------------------------|------------|
| Name                                                                              |                                                | Ŧ                                          | API Secret                                    | Ŧ              | Facility API IDs                 | Ŧ      | - Actions                                     |            |
| INSOMNIACCIA                                                                      | hn4ZPGjc9kHNTaHDlwo5jdFbJ2ChOIWqoNlU           | 0Akj8yyW                                   | Edit to show                                  |                | Storage Location 2, Storage Loca | tion 1 | C 🔒                                           |            |
| M A 1 N N                                                                         | 10 v Items per page                            |                                            |                                               |                |                                  |        | 1 - 1 of 1 items                              | C          |
| Facility API IDs Use these It                                                     | is to access facility information via the API  |                                            | _                                             |                | _                                |        |                                               |            |
| Facility API IDs Use these It                                                     | is to access facility information via the API. | Facility ID                                | _                                             |                |                                  | -      | <ul> <li>Include in API</li> </ul>            | Ŧ          |
| Facility API IDs Use these It Facility Name Storage Location 1                    | is to access facility information via the API  | Facility ID<br>77c12725-5f7                | 75-409 <del>0-</del> 9c72-6504052             | 141486         |                                  | ÷      | <ul> <li>Include in API</li> </ul>            | Ŧ          |
| Facility API IDs Use these It Facility Name Storage Location 1 Storage Location 2 | s to access facility information via the API.  | Facility ID<br>77c12725-5f7<br>eafc48d9-7c | 75-409e-9c72-6504052<br>fe-4111-8414-65f27618 | 141486<br>32b6 |                                  | Ŧ      | <ul> <li>Include in API</li> <li>O</li> </ul> | Ŧ          |

OpenTech Alliance, Inc. www.opentechalliance.com

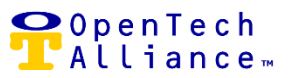

# DaVinci Lock – API Settings – Create API Key

• Generates the API Key for the selected integration and associated facility or facilities.

| Create API Key                | ×      |
|-------------------------------|--------|
|                               |        |
| Name*                         |        |
| API Key                       |        |
| Will be generated upon submit |        |
|                               |        |
| Facility*                     |        |
| Storage Location 2            | ^      |
| Storage Location 1            |        |
|                               |        |
|                               | $\sim$ |
|                               |        |
| SAVE                          | CLOSE  |

# DaVinci Lock – API Settings – Edit API Key

- Update the name of the integration.
- View API Secret.

| Edit API Key                             |                                                  | ×   |
|------------------------------------------|--------------------------------------------------|-----|
| Name*<br>INSOMNIACCIA                    |                                                  |     |
| API Key<br>hn4ZPGjc9kHNTaHDIwo           | 5jdFbJ2ChOIWqoNlUoAkj8yyW                        |     |
| API Secret<br>CLICK TO SHOW              | 5VRfOsLoSUzXrFS2MohyvBcTXhdWvJOzloxYBM29S9XE<br> |     |
| Facility*                                |                                                  |     |
| Storage Location 2<br>Storage Location 1 |                                                  | Â   |
|                                          |                                                  | ~   |
|                                          |                                                  | _   |
|                                          | SAVE                                             | OSE |

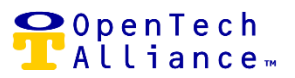

# DaVinci Lock – API Settings – Deactivate API Key

- Deactivate (or reactivate) API Key for the associated integration.
- Communication between DaVinci Lock and the Control Center requires the API Key to be active.

| Deactivate API Key                                                            | ×  |
|-------------------------------------------------------------------------------|----|
| Are you sure? Doing so could break any applications still using this API key. |    |
| YES                                                                           | NO |

#### DaVinci Lock – API Settings – Exclude Facility from API

- Exclude (or include) a facility from DaVinci Lock API.
- A facility must be included in the DaVinci Lock API for communication between DaVinci Lock and the Control Center.

| Exclude Facility from API? |     | ×  |
|----------------------------|-----|----|
| Are you sure?              |     |    |
|                            | YES | NO |

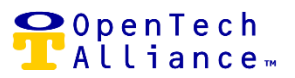

## DaVinci Lock – Return to Dropbox

- Once the tenant receives a text message with the DaVinci unlock code (or is given the code by a Call Center Agent) and gains access to their unit, the tenant should return the lock to the facility's designated Drop Box.
- The OpenTech IoE system will post an API request to DaVinci Lock to update that lock's status to 'Returned to Dropbox'. The Control Center will then pick up that new status on the next system refresh.
- The status of the lock in the DaVinci Lock portal will show as 'Returned to Dropbox' until the time facility management updates the status.

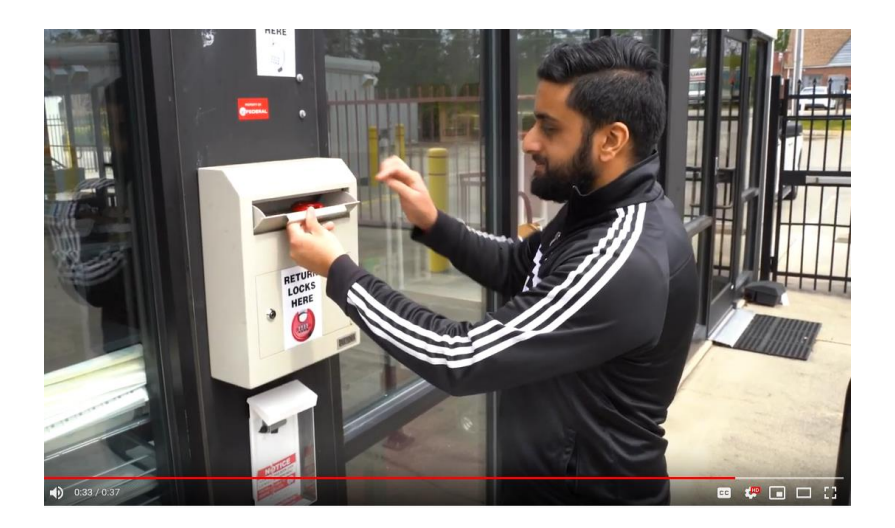

OpenTech Alliance, Inc. www.opentechalliance.com P: 602 749 9370 F: 602 324 8658